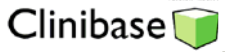

## Inscription des allergies

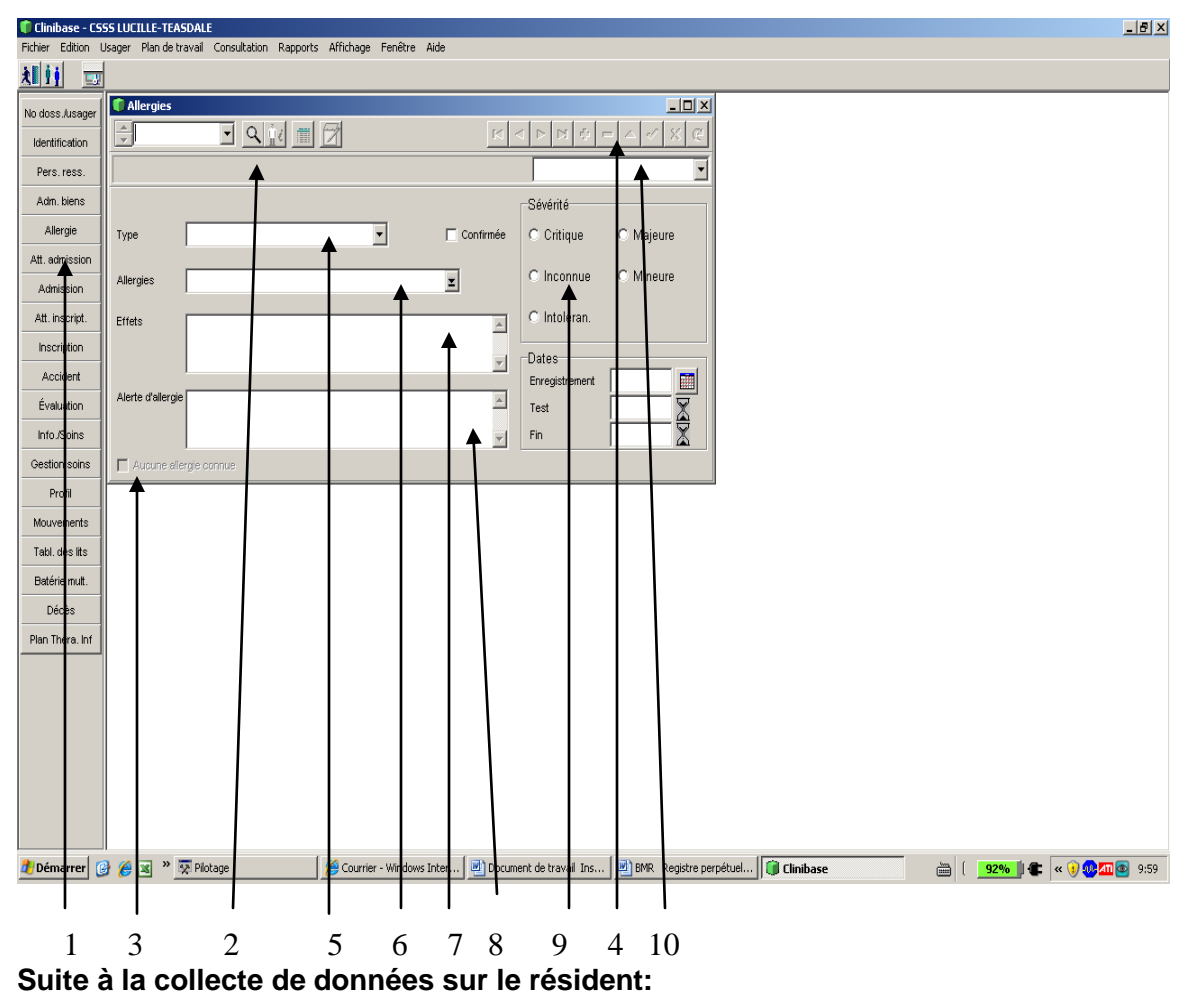

- 1. Sélectionner Allergie
- 2. Sélectionner le résident avec la loupe
- 3. Cliquer sur la case à cocher « Aucune allergie connue » OU
- 4. Cliquer sur le + pour ajouter une allergie.
- 5. Sélectionner un type d'allergie
- Sélectionner l'allergie. Ce champ est un champ mixte qui vous permet de sélection une allergie dans la liste ou d'inscrire dans le champ une allergie qui ne se trouve pas dans la liste
- 7. Inscrire les effets de l'allergie si elles sont connues
- Inscrire une alerte allergie s'il y a lieu (ex : seringue d'epipen en réserve dans le 1<sup>e</sup> tiroir gauche du chariot à médicament)
- 9. Inscrire la sévérité de l'allergie selon les informations recueillies.
- 10. Enregistrer en cliquant sur le crochet.

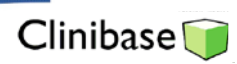

Par la suite vous pouvez imprimer un rapport de la liste des usagers par allergie en sélectionnant le rapport : Listes / Programmes / **Usagers par allergie.** 

| 🛟 SICHELD PL      | US - CSSS  | CAVENDISH           |                   |                                   |                         | /                      |   |
|-------------------|------------|---------------------|-------------------|-----------------------------------|-------------------------|------------------------|---|
| Fichier Edition ( | Jsager Rap | ports Affichage F   | Fenêtre Aide      |                                   |                         | /                      |   |
| <u> 1 11 📼</u>    |            | Fiches              | Usager +          |                                   | /                       | /                      | ? |
| Identification    |            | Statistiques 🕨      | Programmes 🕨      | Statut des lits                   |                         |                        |   |
| Pers. ress.       |            |                     | Soins et services | Liste d'attente<br>Usagers par ci | de d'évacuation         |                        |   |
| Adm. des biens    |            | Plan de travail     | 1                 | Occupation de                     | s chambres              |                        |   |
| Admission         |            |                     |                   | Recensement<br>Places disponi     | quotidien               |                        |   |
| Mouvements        |            |                     |                   | Liste des prés                    | ences et fréquentations |                        |   |
| Évaluation        |            |                     |                   | Sommaire des                      | usagers hébergés        |                        |   |
| Info./soins       |            |                     |                   | Usagers par m                     | iédecin traitant        |                        |   |
| Allergie          |            |                     |                   | Usagers par c                     | atégorie de programmes  |                        |   |
| BMR               |            |                     |                   | Usagers par d<br>Usagers par é    | tat civil               |                        |   |
| Profil            |            |                     |                   | Moyenne âg                        | e des usagers           |                        |   |
| Plan d'interv.    |            |                     | 1                 | Usagers par a<br>Usagers par re   | eligion                 |                        |   |
| Plan Théra. Inf   |            |                     |                   | Usagers décéo                     | dés                     |                        |   |
| Gestion soins     |            |                     |                   | Liste d'ancienr<br>Registre des n | neté<br>nouvements      |                        |   |
| Décès             |            |                     | 1                 |                                   |                         |                        |   |
|                   |            |                     |                   |                                   |                         |                        |   |
|                   |            |                     |                   |                                   |                         |                        |   |
|                   |            |                     |                   |                                   |                         |                        |   |
|                   |            |                     |                   |                                   |                         |                        |   |
|                   |            |                     |                   |                                   |                         |                        |   |
|                   |            |                     |                   |                                   |                         |                        |   |
|                   |            |                     |                   |                                   |                         |                        |   |
|                   |            |                     |                   |                                   |                         |                        |   |
|                   |            |                     |                   |                                   |                         |                        |   |
| d otort           | ~ *        |                     |                   | Woenete                           |                         | A character of the     |   |
| Start             |            | 🖉 🗢 Courrier - Micr | IUSUIT 1 Pliotage | - ((Remote                        | Insurption des allergi  | Sicheld Plus - MRemote |   |